■ WinActor MSYS 追加ライブラリは、以下の手順で登録します。

① WinActor を起動し、フローチャートウィンドウのライブラリタブを開きます。

② 「ライブラリフォルダ参照」をクリックしてください。

| フローチャート             |            |     |   |      |        |      |        | ×     |
|---------------------|------------|-----|---|------|--------|------|--------|-------|
| 🖆 🗶 🖹               | K 🗐        | P   | Ð | Θ    |        |      | /11-   |       |
| ノード 検索 サブルーチン ライブラリ | メイン        |     |   |      |        |      |        |       |
| 💕 🎒 🥝 📐             | シナリオ       |     | • | •    | • •    | *    | •      | ^     |
| 検索文字列 <b>ライブラリフ</b> | オルダ参照      | )   |   |      |        |      |        |       |
| NTTAT_v6.1.0        |            |     |   |      |        |      |        |       |
|                     |            |     | * | *    | * *    | *    | *      |       |
|                     |            |     | * | +    | * *    | *    | *      |       |
|                     | <b>_</b> ▼ |     | * | *    | * *    | *    | *      |       |
|                     | 終了         | ) [ | + | *    | * *    | *    | +      |       |
|                     |            | *   | * | *    | * *    | +    | *      |       |
|                     |            | • • | * | *    | * *    | *    | +      |       |
|                     |            | * * | * | *    | * *    | *    | +      |       |
|                     |            | • • | * | *    | * *    | *    | *      |       |
|                     |            | • • | * | *    | * *    | *    | *      |       |
|                     |            |     | + | +    | • •    | +    | +      | ۲     |
|                     | <          |     |   | 主子 / |        | ) /± | ><br>1 | 10.0% |
|                     |            |     |   | 2010 | 1 97.0 | / 10 | · +·   | 100/0 |

③ <C:¥Users¥ユーザ名¥Documents¥WinActor¥libraries>フォルダがエクスプローラで開きます。 「MSYS\_v6.x.x」を格納してください。

|                                       |                               |                  |              | x   |
|---------------------------------------|-------------------------------|------------------|--------------|-----|
|                                       | ▼マイドキュメント → WinActor → librar | ies 🖡 👻 🍕        | librariesの検索 | ٩   |
| ファイル( <u>E</u> )                      | 編集(E) 表示(⊻) ツール(エ) ヘルプ(出)     |                  |              |     |
| 整理 ▼                                  | ライブラリに追加 ▼ 共有 ▼ 新しいフ          | オルダー             | !≡ ▼ 🚺       | 0   |
| 📩 ನ್                                  | 名前                            | 更新日時             | 種類           | サイズ |
| <b>1</b>                              | 3 MSYS_v6.0.0                 | 2019/10/18 11:59 | ファイル フォル…    |     |
| , , , , , , , , , , , , , , , , , , , |                               |                  |              |     |
| 1 E                                   |                               |                  |              |     |
|                                       |                               |                  |              |     |
|                                       |                               |                  |              |     |
|                                       |                               |                  |              |     |
| E 1                                   |                               |                  |              |     |
|                                       |                               |                  |              |     |
| e' -                                  |                               |                  |              |     |
| -                                     | < III                         |                  |              | ۲   |
|                                       | 1 個の項目                        |                  |              |     |

④ WinActor の「ライブラリ更新」をクリックしてください。

| フローチャート              |      |     |   |    |     |      |   |     | ×    |
|----------------------|------|-----|---|----|-----|------|---|-----|------|
| 🖆 🔏 🔚 🎽              | K 🗐  | 6   | Ð | e  | 2   |      |   | 11- |      |
| ノード 検索 サブルーチン ライブラリ  | メイン  |     |   |    |     |      |   |     |      |
|                      | シナリオ | •   | * | +  | +   | +    | + | +   | ^    |
| 検索文字列 <b>5175リ更新</b> | 開始   |     | * | *  | +   | *    | + | +   |      |
| NTTAT_v6.1.0         |      | _ * | + | +  | +   | +    | + | *   |      |
|                      |      | •   | + | +  | +   | +    | * | *   |      |
|                      |      | •   | + | +  | +   | +    | + | *   |      |
|                      |      | -   | * | *  | *   | *    | + | *   |      |
|                      | 終了   |     | + | +  | +   | +    | + | *   |      |
|                      |      | *   | + | +  | +   | +    | * | *   |      |
|                      |      | * * | + | +  | +   | +    | + | +   |      |
|                      |      | • • | * | *  | *   | *    | * | *   |      |
|                      |      | • • | + | +  | +   | *    | * | *   |      |
|                      |      | * * | * | *  | *   | *    | * | *   |      |
|                      |      | • • | • | +  |     |      | • | •   | ۲    |
|                      |      |     | _ | 表示 | ノート | "数:0 | 倍 | ·率: | 100% |

⑤ ライブラリが追加されます。

| フローチャート                                                                      |       |          |     |       |     | ×    |
|------------------------------------------------------------------------------|-------|----------|-----|-------|-----|------|
| 🚰 🔛 🐰 둼 💼 🕽                                                                  | K 🗐   | 6        | Ð   | 9     |     | 1    |
| ノード 検索 サブルーチン ライブラリ                                                          | 342   |          |     |       |     |      |
| 1                                                                            | シナリオ  | •        | *   | • •   | • • |      |
| 検索文字列 <b>検索</b>                                                              | 開始    |          | *   |       |     |      |
| ● MSYS_V6UU<br>● ● EXCEL操作                                                   |       | •        | *   | • •   |     | E    |
| ● ● ♪ アプリ全般 ■ ● エラー対応                                                        |       | •        | •   | • •   | • • |      |
| ■<br>■<br>■<br>-<br>-<br>-<br>-<br>-<br>-<br>-<br>-<br>-<br>-<br>-<br>-<br>- |       | <b>-</b> | *   | • •   | * * |      |
| ■ テキストファイル操作                                                                 | (終了)  | +        | *   | * *   | + + |      |
| 世…● ファイル・フォルタ関連<br>● NTTAT_v6.1.0                                            |       | +        | *   | * *   | * * |      |
| -                                                                            |       | * *      | *   | • •   | * * |      |
|                                                                              |       | * *      | *   | * *   | * * |      |
|                                                                              |       | * *      | *   | * *   | * * |      |
|                                                                              |       | * *      | *   | * *   | • • |      |
|                                                                              |       | * *      | *   | * *   | • • | -    |
|                                                                              | < III |          |     |       | •   |      |
|                                                                              |       |          | 表示ノ | -ド数:0 | 倍率: | 100% |